#### Guide to Using DTV+ Quick Start

The DTV+ Quick Start software has been introduced to simplify the initial setup of the digital shower valves. This allows the installer to quickly complete the basic valve setup and system configuration and testing.

#### **Important Notes:**

| 1. | Quick Start can be used for any custom shower design or DTV+ Spa configuration installation.                                                                                                    |
|----|----------------------------------------------------------------------------------------------------|
| 2. | For Spa configurations (configurations A to E), the valve outlets must be connected to the terminal fittings exactly as indicated in the installation instructions. (See Attached Plumbing Layouts for Each Configuration)         |
| 3. | Quick Start will only configure the shower valve outlet setup. All other settings must be completed through the embedded web pages.                                                                                                |
| 4. | In Spa configurations, certain valve combinations do not use all available valve outlets (these can be used for additional applications outside the Spa experiences). These outlets must be configured via the embedded web pages. |
| 5. | After Quick Start is completed, the digital valves will be configured and the system can be operated to complete testing. If corrections are required, Quick Start can be accessed via the settings icon.                          |

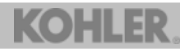

#### Example: Custom Configuration With Six Port Valve

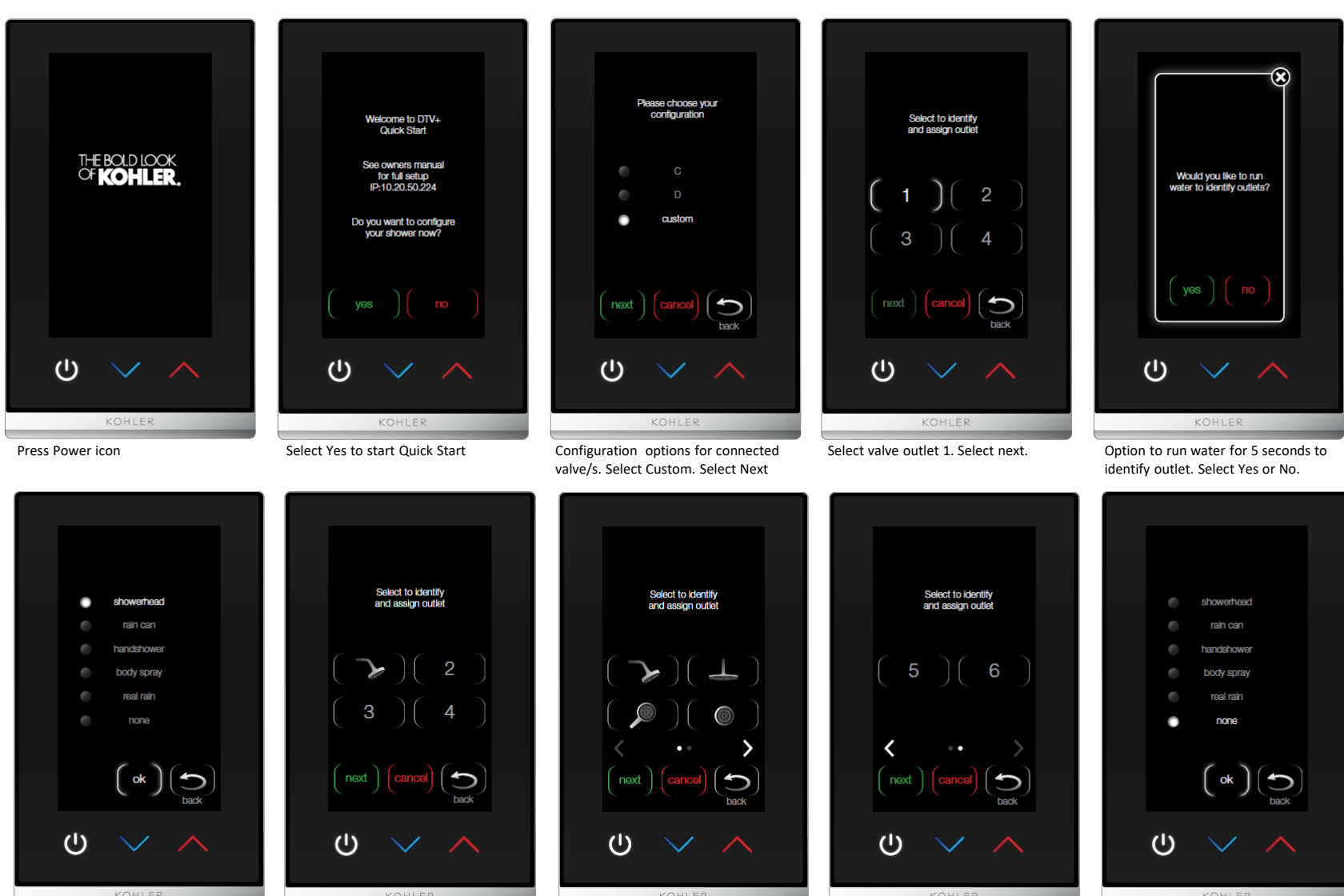

Select appropriate description for outlet. Select Ok

Outlet populated with icon. Repeat for outlets 2-4.

If more than four outlets, press arrow to move to second page.

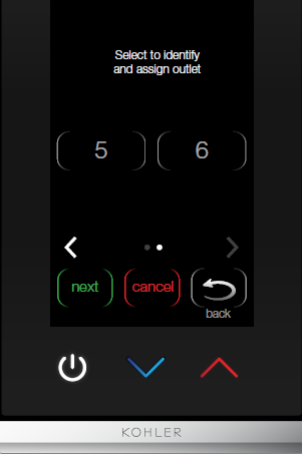

Complete selection sequence for remaining outlets.

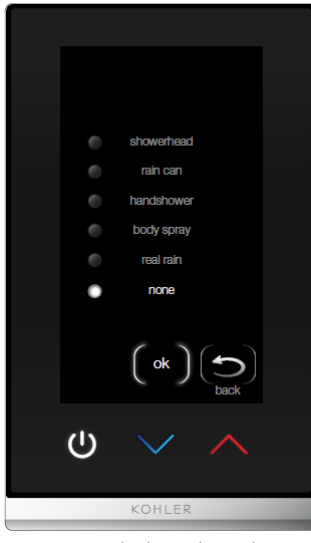

For any unused valve outlets, select none

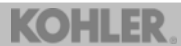

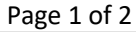

#### Example: Custom Configuration With Six Port Valve

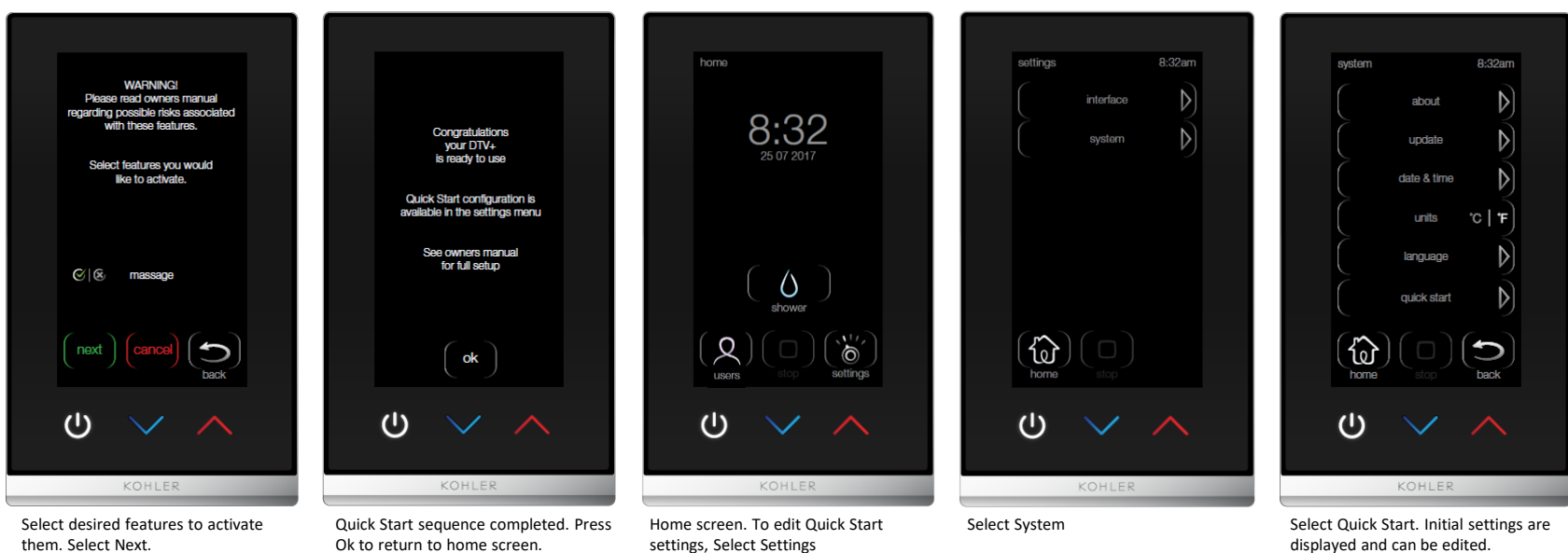

displayed and can be edited.

#### Example: Spa Configuration A – With Two Six Port Valves

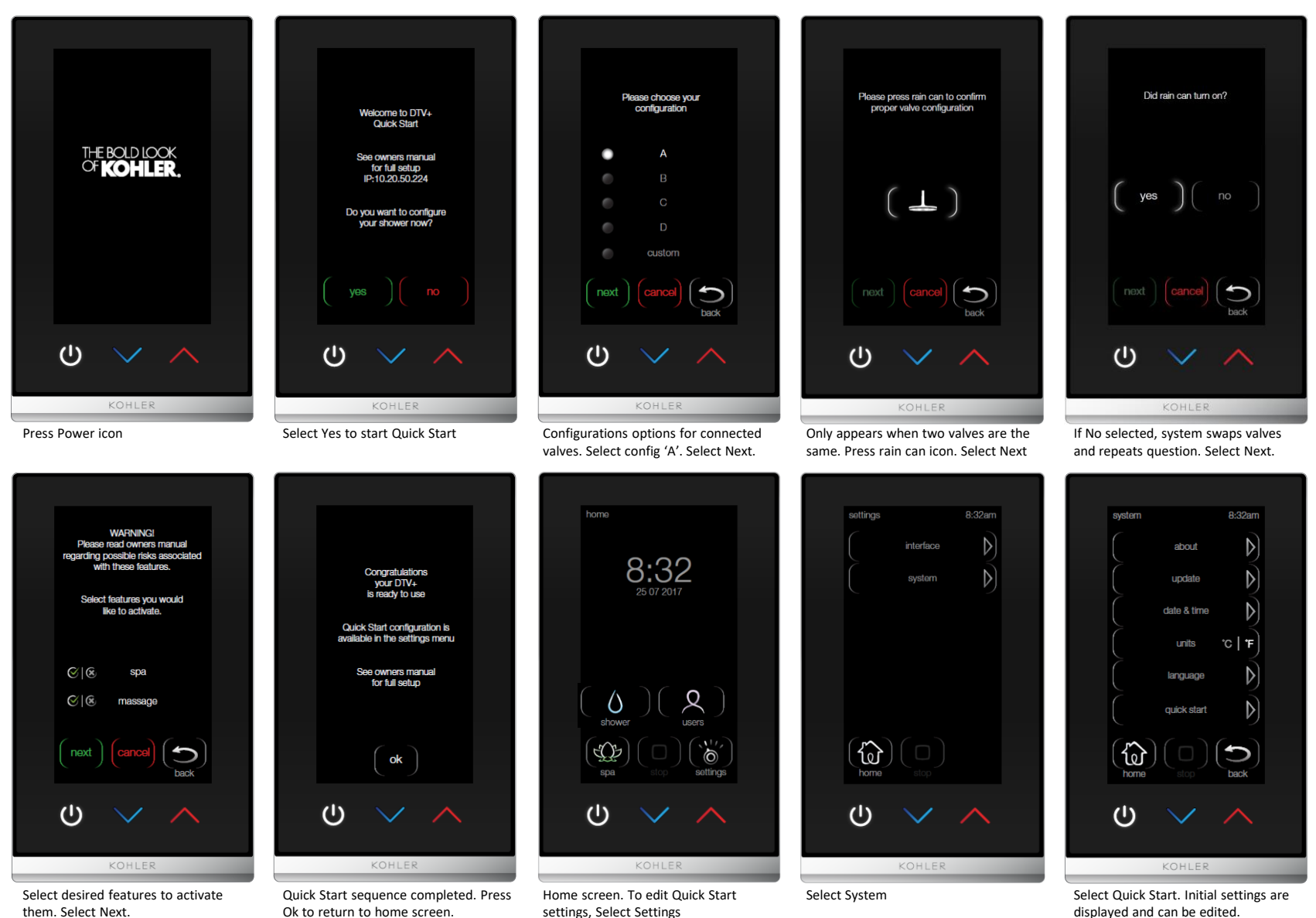

Page 1 of 1

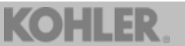

## What Can / Can't Be Set-Up with Quick Start

| What Can Be Set-Up                                                                                                    | What Can't Be Set-Up                                                                                                  |
|----------------------------------------------------------------------------------------------------|----------------------------------------------------------------------------------------------------|
| <ul> <li>Custom Shower Set Up</li> <li>Spa Configurations A-E <ul> <li>Configuration E Requires 99695-E-NA System Controller</li> </ul> </li> <li>Enable Settings <ul> <li>Shower</li> <li>Steam</li> <li>Massage</li> </ul> </li> </ul> | <ul> <li>Lighting</li> <li>Music</li> <li>Steam</li> <li>Default Temperatures</li> <li>User Presets Naming</li> </ul> |

### **CUSTOM Configuration – Plumbing Layout**

#### **Example Custom Plumbing Layout**

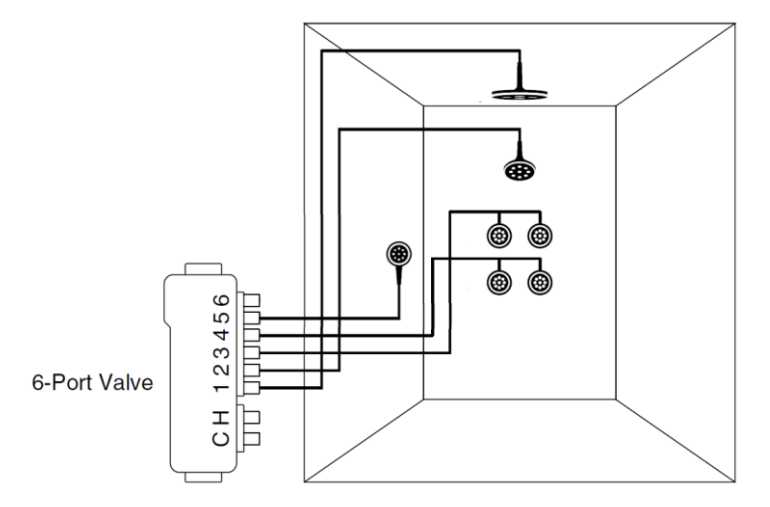

- 1. A custom plumbing configuration is ANY plumbing configuration other than a SPA configuration (A E).
- 2. A custom configuration may have one or two valves (any combination).
- 3. With a custom configuration, each outlet must be individually identified and selected.

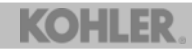

### **SPA Configuration A – Plumbing Layouts**

#### **Configuration A - Plumbing Layout 1**

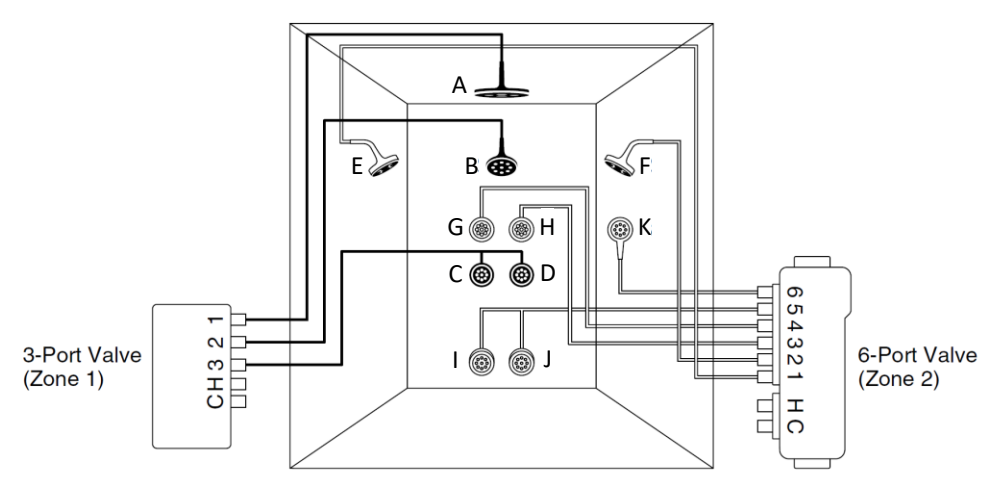

### **Configuration A - Plumbing Layout 2**

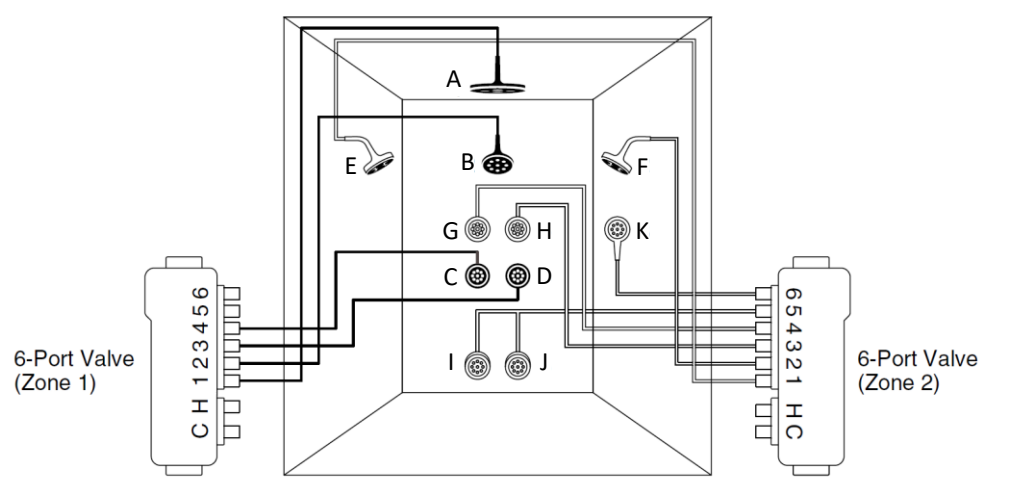

### **SPA Configuration B – Plumbing Layouts**

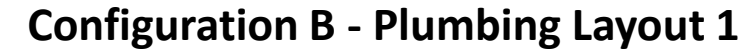

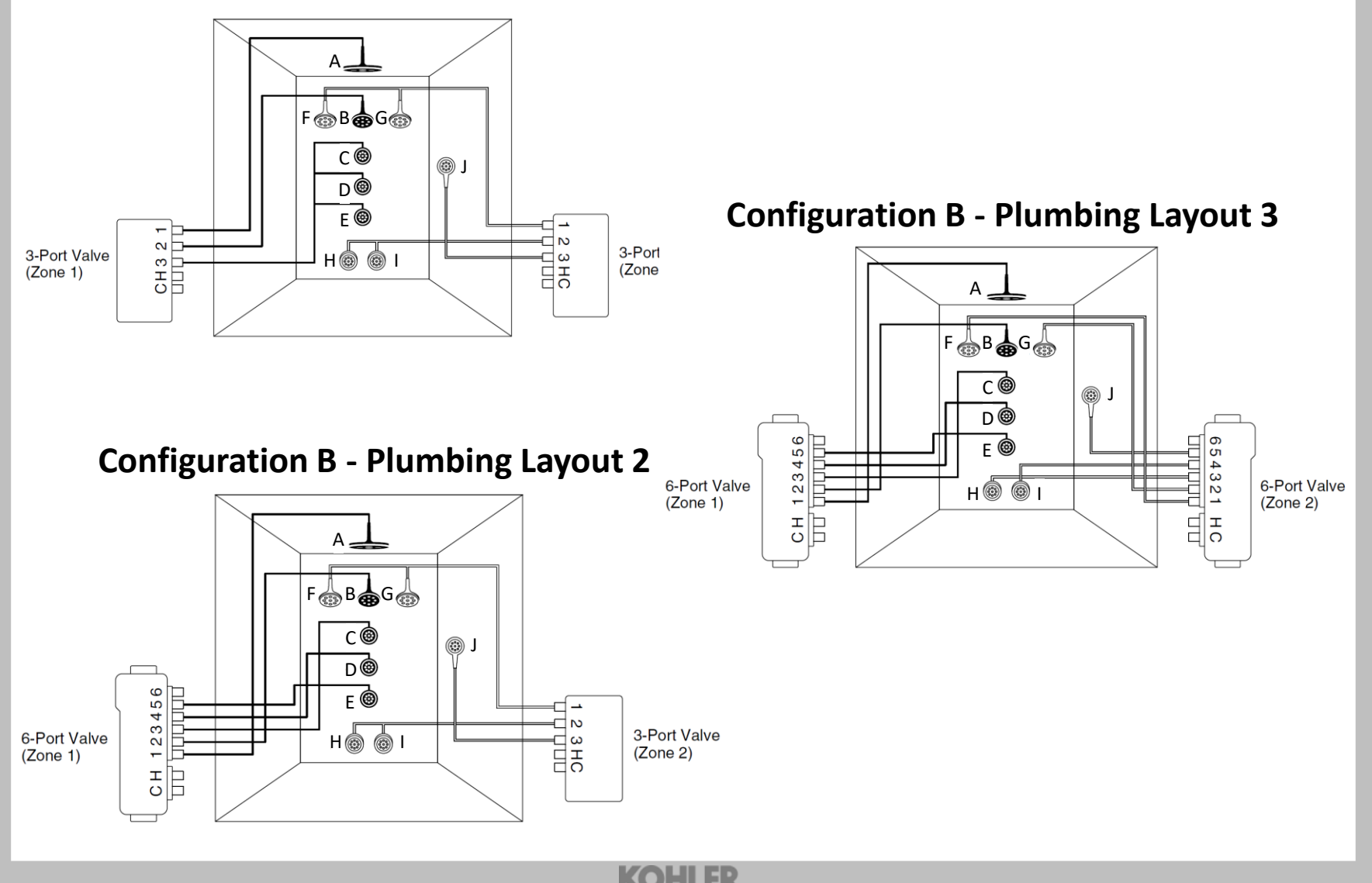

### **SPA Configuration C – Plumbing Layout**

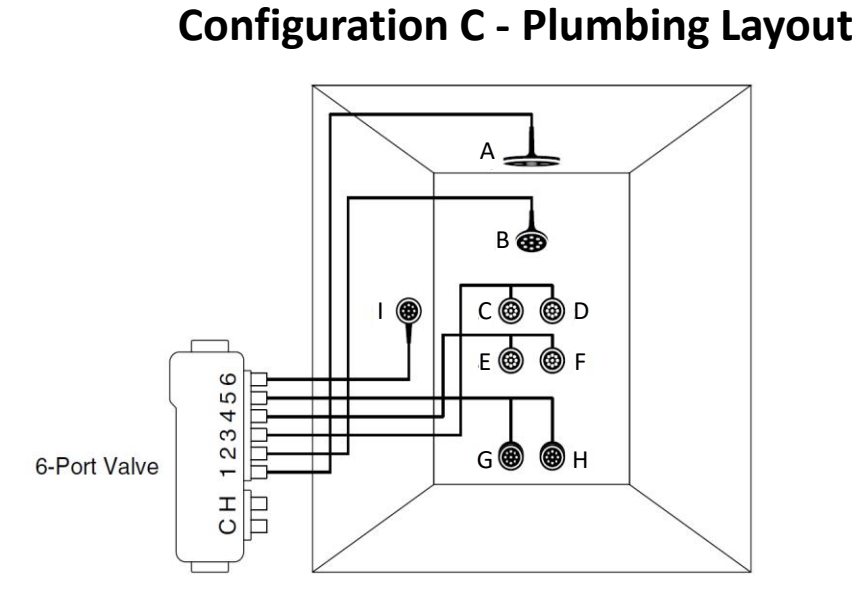

### **SPA Configuration D – Plumbing Layout**

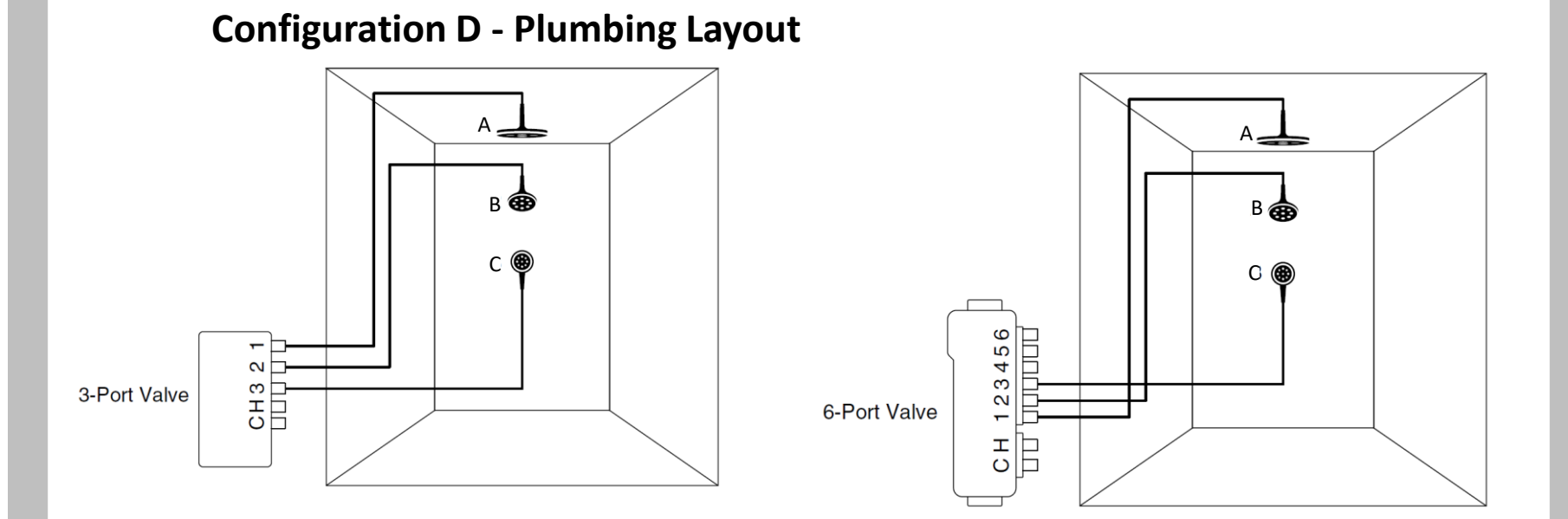

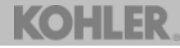

### **SPA Configuration E – Plumbing Layout**

#### **Configuration E - Plumbing Layout**

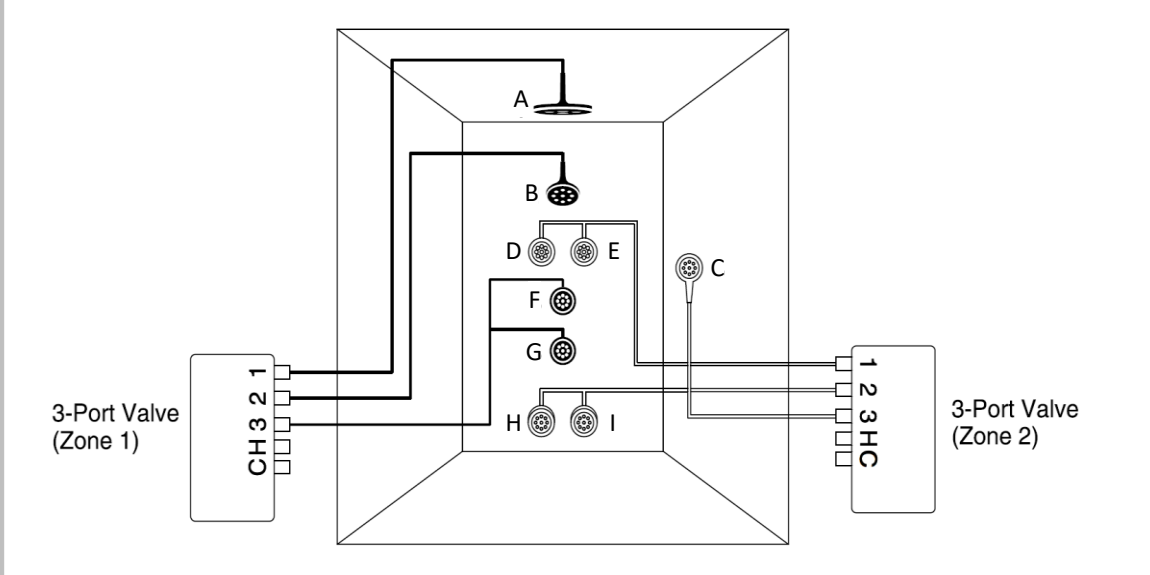

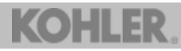

The following Firmware and Graphic files represent the latest DTV+ Quick Start Software.

This can be found by plugging in the DTV+ Interface, going to System > About: FIRMWARE: 0.0.3.60

GRAPHICS: 0.0.7.27

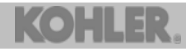